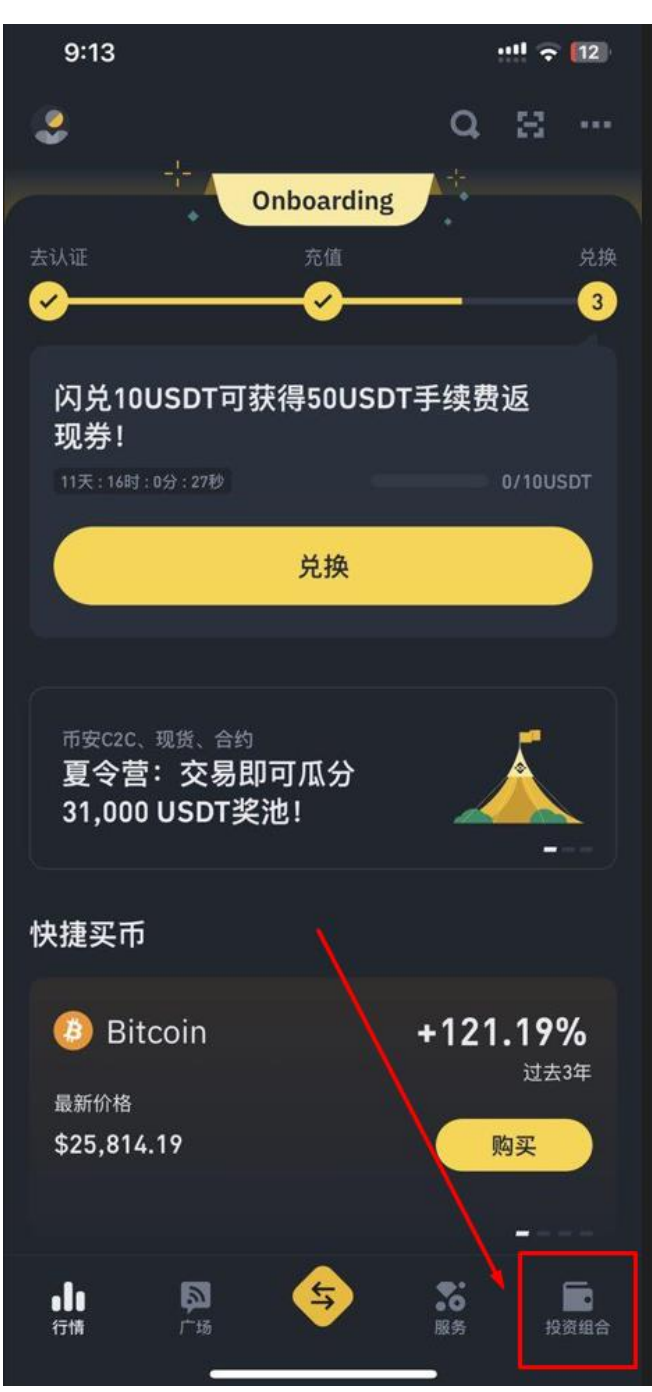

1、 进入币安 点击右下投资组合

## 2、 点击提现

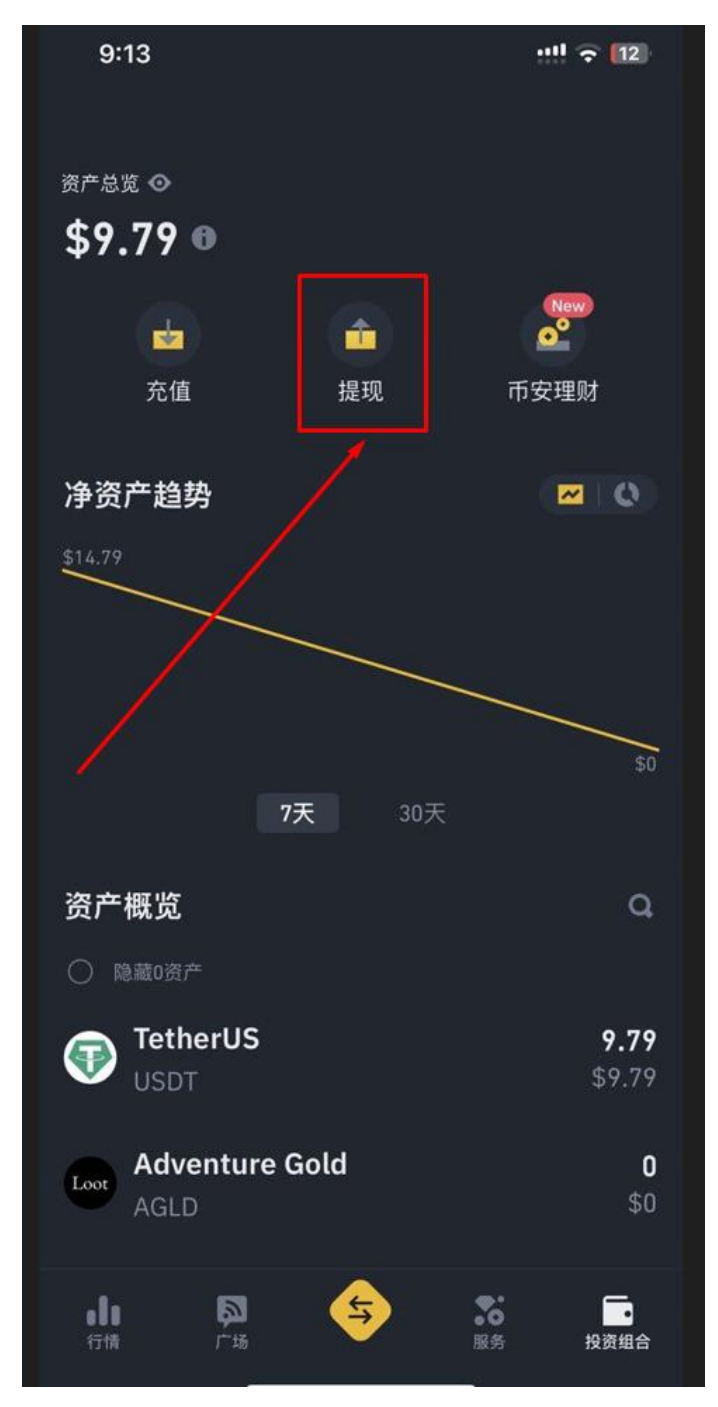

## 3、选择USDT

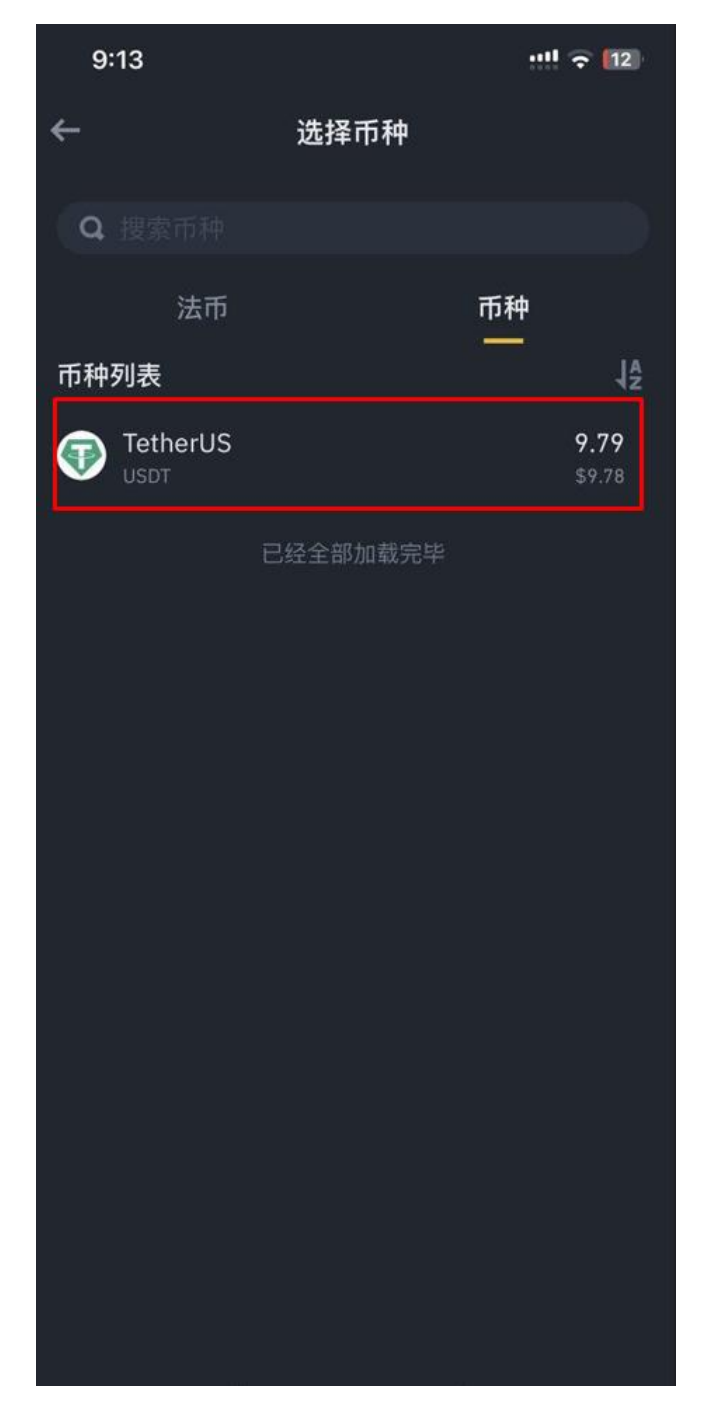

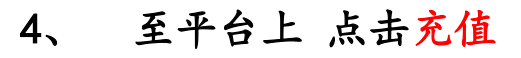

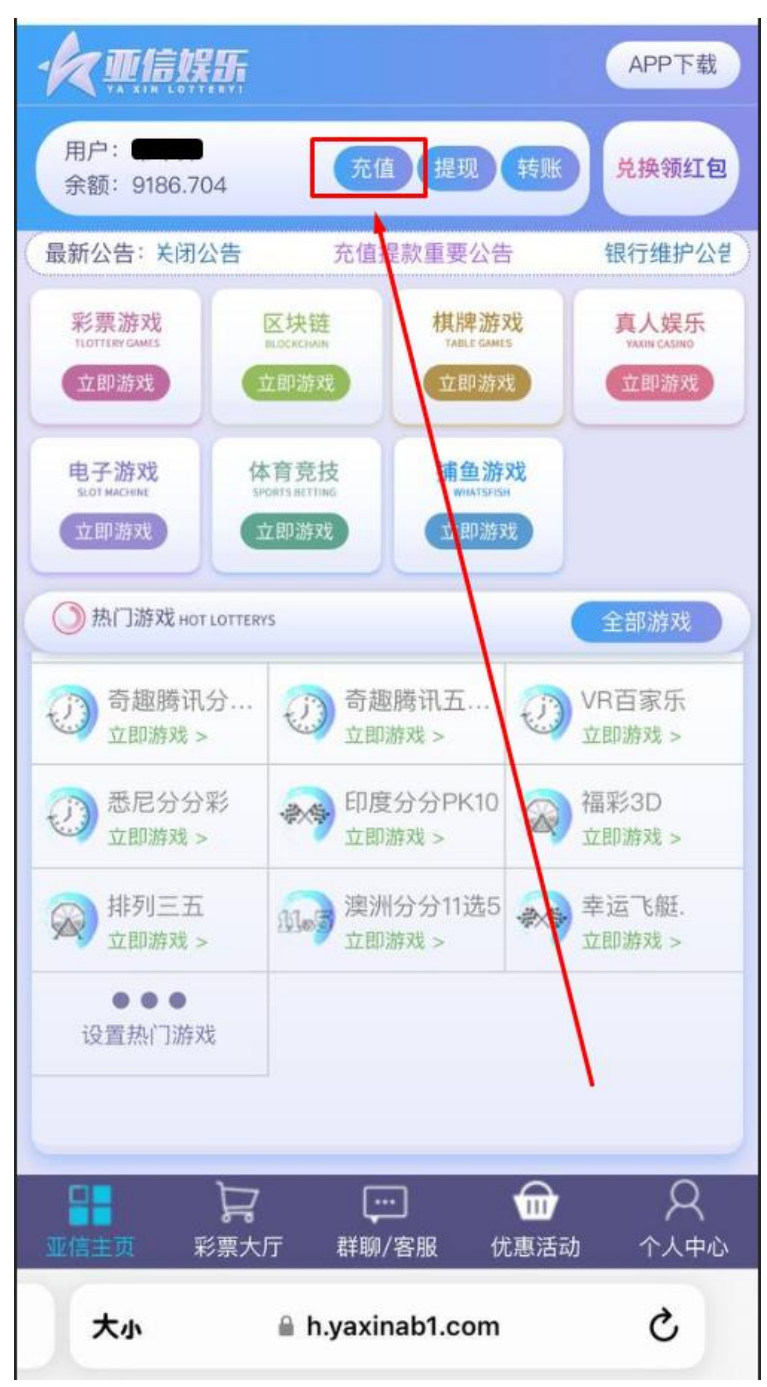

## 5、 选择虚拟币 确认充值

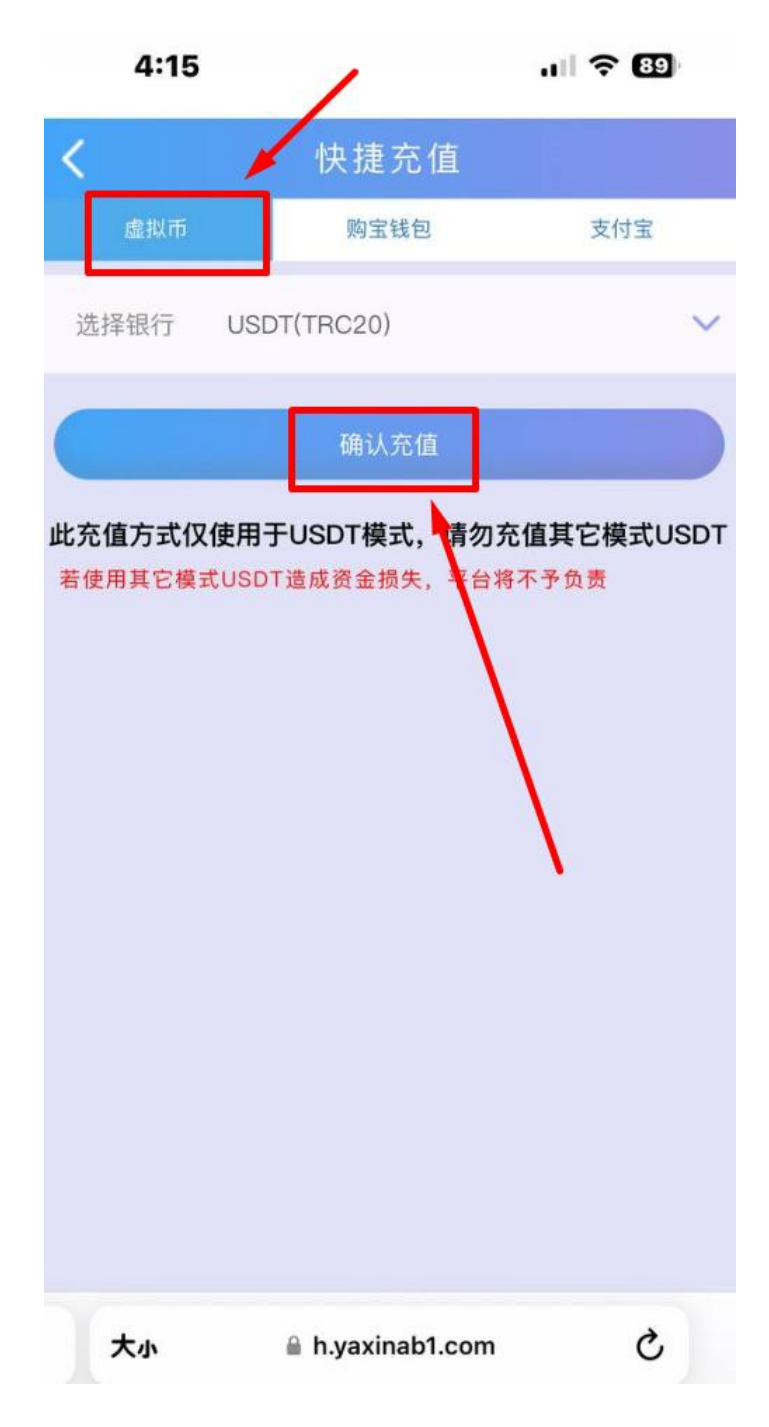

## 6、 即会出现一组属于你自己的 T 开头钱包地址 点击复

制

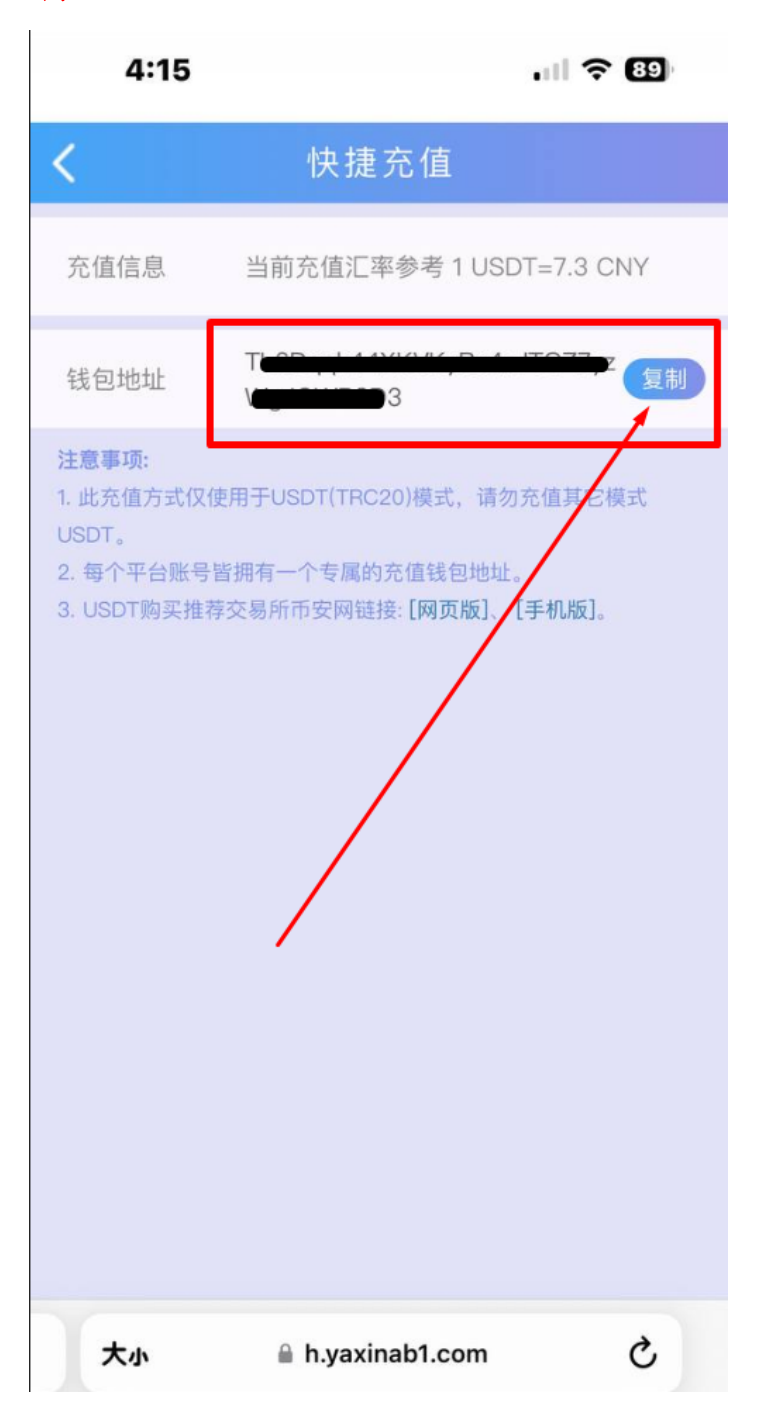

7、 回到币安 粘贴上 T 开头的地址 点击提现 等待到账 即可

| 9:13                                            | ···!! 🗢 [12]             |
|-------------------------------------------------|--------------------------|
| ← 发ì                                            | ≚USDT a                  |
| 地址/票据 ①                                         |                          |
|                                                 | <b>0</b> 8               |
| 请输入提现地址                                         | ١                        |
| 转账网络 📵                                          | _\                       |
| Tron (TRC20)                                    | <b>\</b> >               |
| 提现金额                                            |                          |
| 9.79                                            | USAT 全部提现                |
| 不能小于最小提现数量 10 USD<br>≈ 9.78 USD<br>可用 9.79 USDT |                          |
| 提示                                              | 8                        |
| 24小时提现额度:                                       | 8,000,000/8,000,000 BUSD |
| 提现到币安地址                                         | 退还费用 >                   |
| 合约信息                                            | ***jLj6t 🚯               |
| 请勿直接提现至众筹或ICO地址<br>代币。                          | ,否则将无法收到众筹或ICO发放的        |
| 如何进行提现? 查看引导 >                                  | ×                        |
| 到账数量<br><b>8.79 USDT</b><br>网络手续费 1.00 USDT ①   | 提现                       |